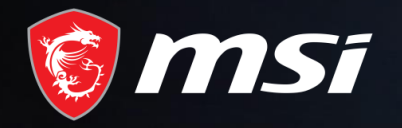

# MSI アサシン クリード ヴァルハラ 無料ゲームコードキャンペーン

### MADE FOR GAMERS & CREATORS

**MS**í

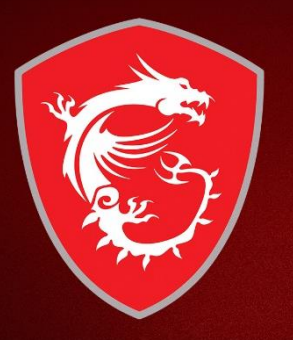

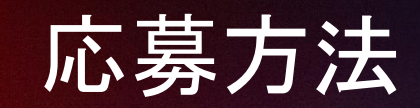

#### Step1:MSIオンライン製品登録センターに登録/ログイン

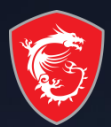

#### 🎯 MSi

SMSIオフィシャルサイト Q MSIフォーラム Japanese / 日本語

#### MSIオンライン製品登録センターへようこそ

MSIの製品登録(無料)でより充実したご登録者限定のサービス、サポートをご利 用いただけます。

- ✔ 延長保証特典(対象製品のみ) 汰へ
- ✔ プロモーションおよびイベントに関するメンバーのみの更新情報
- ✔ より迅速なサービスと製品サポート
- ✓ 現在の登録済みMSI製品を閲覧する

#### MSIはお客様のプライバシーを尊重します

MSII建審査株板を取引することはありません。同時に重要なことは、お客様がMSIのお客様への達装方法を指定できることです。常社は、この登 録の終りでお客様のお行みを収集します。弊社は、お客様がオンラインのプライバシーポリシー全文を読まれることを推奨します。 <u>Mtust/fregisters.com/carge/tricery\_policy</u>

| JOGIN          |                                                                                               |
|----------------|-----------------------------------------------------------------------------------------------|
| ご登録メールアド<br>レス |                                                                                               |
| パスワード          |                                                                                               |
|                | パスワードをお忘れですか?                                                                                 |
| キャブチャ          | 6-3                                                                                           |
|                |                                                                                               |
|                | 数式を計算してから値を入力してください                                                                           |
|                | ロダイン アカウントを作成する                                                                               |
|                | If you have any questions about the registration process, please refer to $\underline{FA0}$ . |
|                | あなたは直接のMSIメンバーにサインインするには、以下のユーザ<br>名とバスワードを使用することができます                                        |
|                | f Facebook G Google                                                                           |

ブライバシーボリシー 1利用規約1クッキーボリシー

Copyright © 2020 Micro-

Step2:マイプロダクトページへ行く

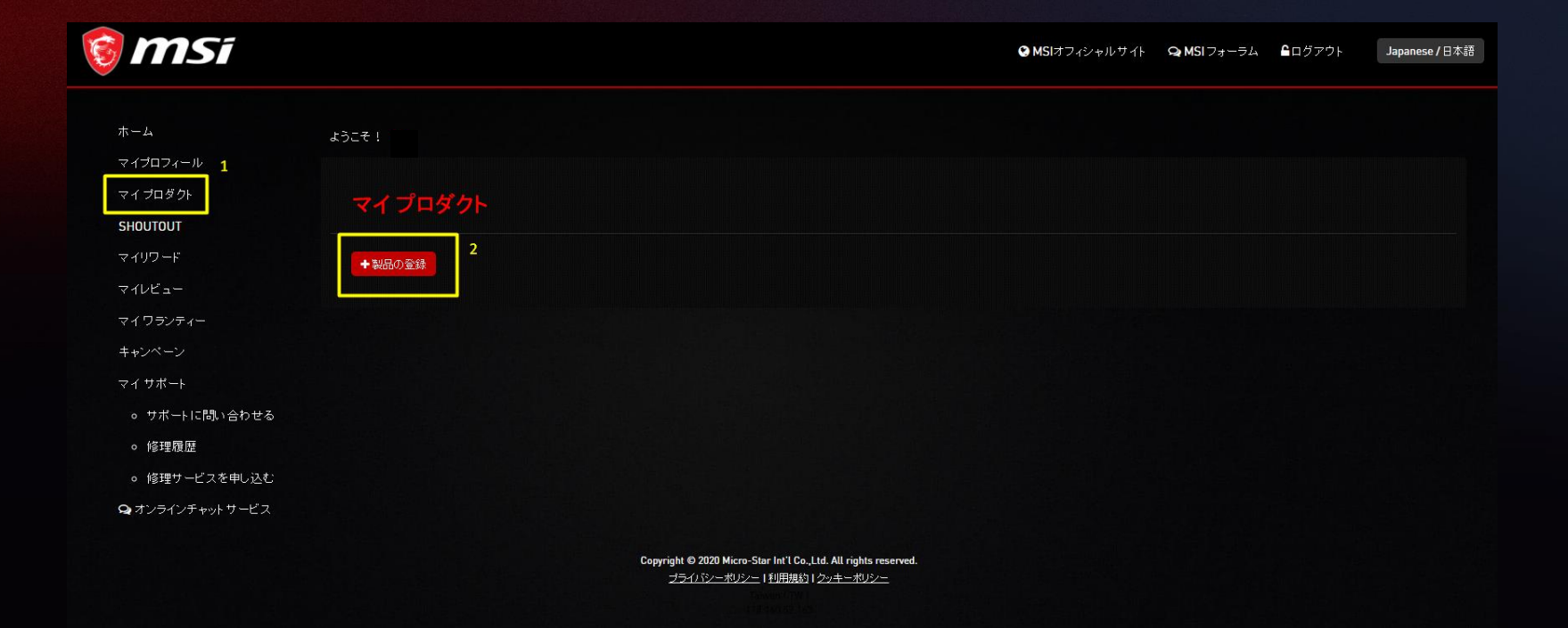

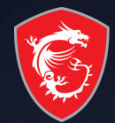

## Step3:新規で登録を選択

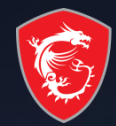

| 🎯 MSî           |                                                                                                    | ♥ MSIオフィシャルサイト | <b>ஷ MSI</b> フォーラム | ┗ログアウト | Japanese / 日本語 |
|-----------------|----------------------------------------------------------------------------------------------------|----------------|--------------------|--------|----------------|
|                 |                                                                                                    |                |                    |        |                |
| ホーム             | 4327 !                                                                                               |                |                    |        |                |
| マイプロフィール        |                                                                                                    |                |                    |        |                |
| マイプロダクト         | マイプロダクト                                                                                              |                |                    |        |                |
| SHOUTOUT        |                                                                                                    |                |                    |        |                |
| マイリワード          |                                                                                                    |                |                    |        |                |
| マイレビュー          | 延長保証特典(対象製品のみ):ノートPC,オールインワンPC,デスクトップPC,モニタ<br>※本延長保証特典には、マザーボード製品なびグラフィックスカード製品は含まれません              |                |                    |        |                |
| マイワランティー        | 製品登録で延長保証時典をお受け取りください<br>対象のMS際県なお買い上げのお客様は、製品登録とアンケートへの回答を行っていただくことで、3か月間の延長保証にお申込みいただけま            | - d            |                    |        |                |
| キャンペーン          |                                                                                                    |                |                    |        |                |
| マイサポート          | 1.本特典は、通常の保証期間が終了した製品についてはお申込みいただけません。(製品登録とアンケートへのご回答は可能です)<br>2.本特典を受けられる場合にはアンケートへお答えいただく必要があります。 |                |                    |        |                |
| ● サポートに問い合わせる   | 3.本特典の内容および適用条件は予告なく変更する場合があります。<br>4.延長保証バッケージは、ノートPC製品およびオールインワンPCをお買い求めの国と地域でのみ適用されます。            |                |                    |        |                |
| ○ 修理履歴          |                                                                                                    |                |                    |        |                |
| ◎ 修理サービスを申し込む   | 注意構成に入ていた。目前は、の正いの地域のケホードピンダーへの向日と「そい。、日本にのの向日と光・supportypensi.com/                                  |                |                    |        |                |
| Q オンラインチャットサービス | 新規に登録する 主機板 - [超頻/電競/軍規]系列免費升級 4/5 年保固                                                               |                |                    |        |                |
|                 | Copyright © 2020 Micro-Star Int'l Co.,Ltd. All rights reserved.                                      |                |                    |        |                |
|                 |                                                                                                    |                |                    |        |                |

#### Step4:登録する製品の種類を選択

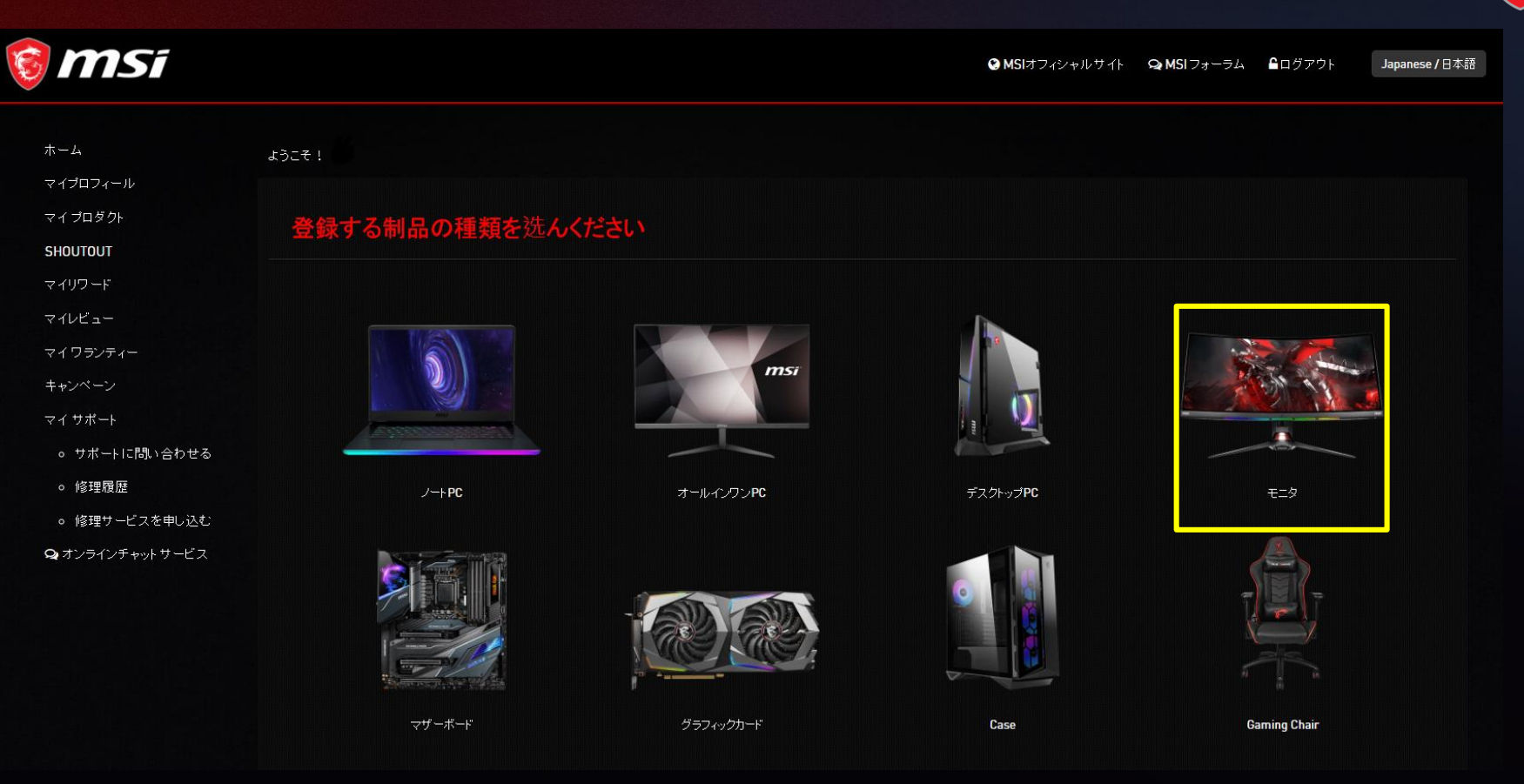

#### Step5:製品のシリアル番号を確認

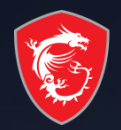

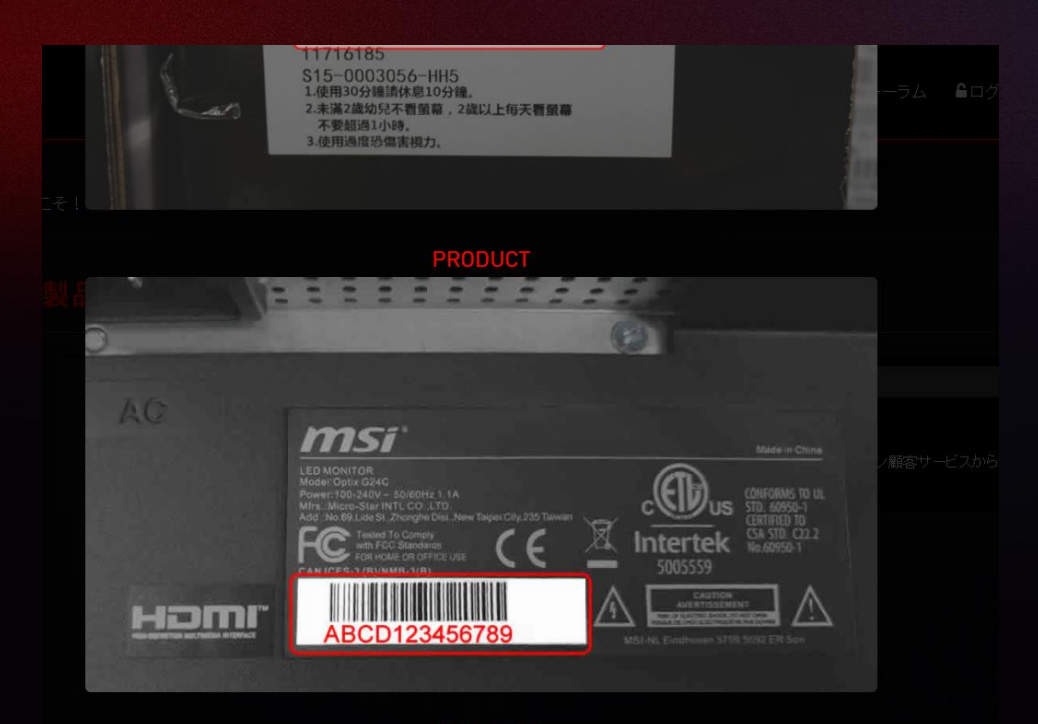

#### 本体裏側にシリアルナ ンバーが記載されたシ ールがございます。

#### BARCODE

I already know the serial number of my product

nnvrinht @ 2020 Micro-Star Int'l Co. I trl. All rinhte recerver

### Step6:製品のシリアル番号を登録

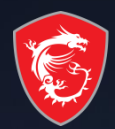

| 🔞 MSi                   |                  |              | ♀ MSIオフィシャルサイト ♀ MSIフォーラム                                                                |
|-------------------------|------------------|--------------|------------------------------------------------------------------------------------------|
| ホーム                     | <i>ತ</i> ರ್ಧಿಕ ! |              |                                                                                          |
| マイプロダクト<br>SHOUTOUT     | 製品の登録            | 1            |                                                                                          |
| マイリワード<br>マイレビュー        |                  | ♦ S/N1 (S/N) | ッUT2小番号<br>                                                                              |
| マイワランティー<br>キャンペーン      |                  |              | How to identify?<br>「0」と「0」、「1」と「Uの違いに注意してください。まだ問題がある場合は、MSはフンライン顧客サービスから弊社にお問い合わせください。 |
| マイサポート<br>。 サポートに問い合わせる |                  |              |                                                                                          |
| ◎ 修理履歴<br>◎ 修理サービスを申し込む |                  |              |                                                                                          |
| Q オンラインチャットサービス         |                  |              | Convribt © 2020 Micro-Star In11 Co. Ltd. All rights reserved.                            |
|                         |                  |              | プライバシーボリシー 1 利用規約 1 クッキーボリシー                                                             |

## Step7:製品の購入情報を入力

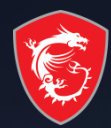

| 🎯 MSi                                                      |                  | OMSはフィジャルサイト OMSIフォーラム ▲ログアウト Japanese/日:                                                                                 |
|------------------------------------------------------------|------------------|----------------------------------------------------------------------------------------------------|
| ホーム<br>マイプロフィール<br>マイ プロダクト<br>SHOUTOUT                    | ようこそ!<br>製品の登録   |                                                                                                    |
| マイリワード<br>マイレビュー                                           | 新智文              | 117 Es                                                                                                    |
| マイ ワランティー                                                  | #2.              | 品名 Optix PA6341CGR                                                                                                    |
| キャンペーン<br>マイサポート                                           |                  | デル S15-0010010-184                                                                                                    |
| ◎ サポートに問い合わせる                                              | อเมาผ            | 6% CIANT0130030                                                                                                    |
| ○ 修理履歴                                                     |                  |                                                                                                    |
| <ul> <li>● 修理サービスを申し込む</li> <li>● オンラインチャットサービス</li> </ul> | **               | aa alaa yaa ahaa ahaa ahaa ahaa ahaa aha                                                                                  |
|                                                            | (iii)            | AB<br>DOC-MM-700                                                                                                    |
|                                                            | ■ どこで製品を購入しまし、   | たか<br>・ 小売店<br>・ オンライン小売店<br>・ 真販売業者                                                                                      |
|                                                            | ● 購入証明書(レシート、納品書 | 自带) 選擇 <b>建立,未通探</b> 任何寫文                                                                                                 |
|                                                            |                  | 画像の瘤が720ピクセルを起えないように調整してくたさい。Lipos_ait_engl<br>痛収書には、製品さ、ご開入日、および痛収書量号が含まれている必要があります。(印刷された紙の痛収書の写素、またはデジタル病収定書のスクリーンショナ) |
|                                                            |                  | 8=5                                                                                                    |
|                                                            |                  | 茨式を計算してから値を入力してださい     ガゴを計算してから値を入力してださい                                                                                 |
|                                                            |                  | スクローロン 10 - 10 - 10 - 10 - 10 - 10 - 10 - 10                                                                              |

### Step8:引き替えを確認のボタンを押す

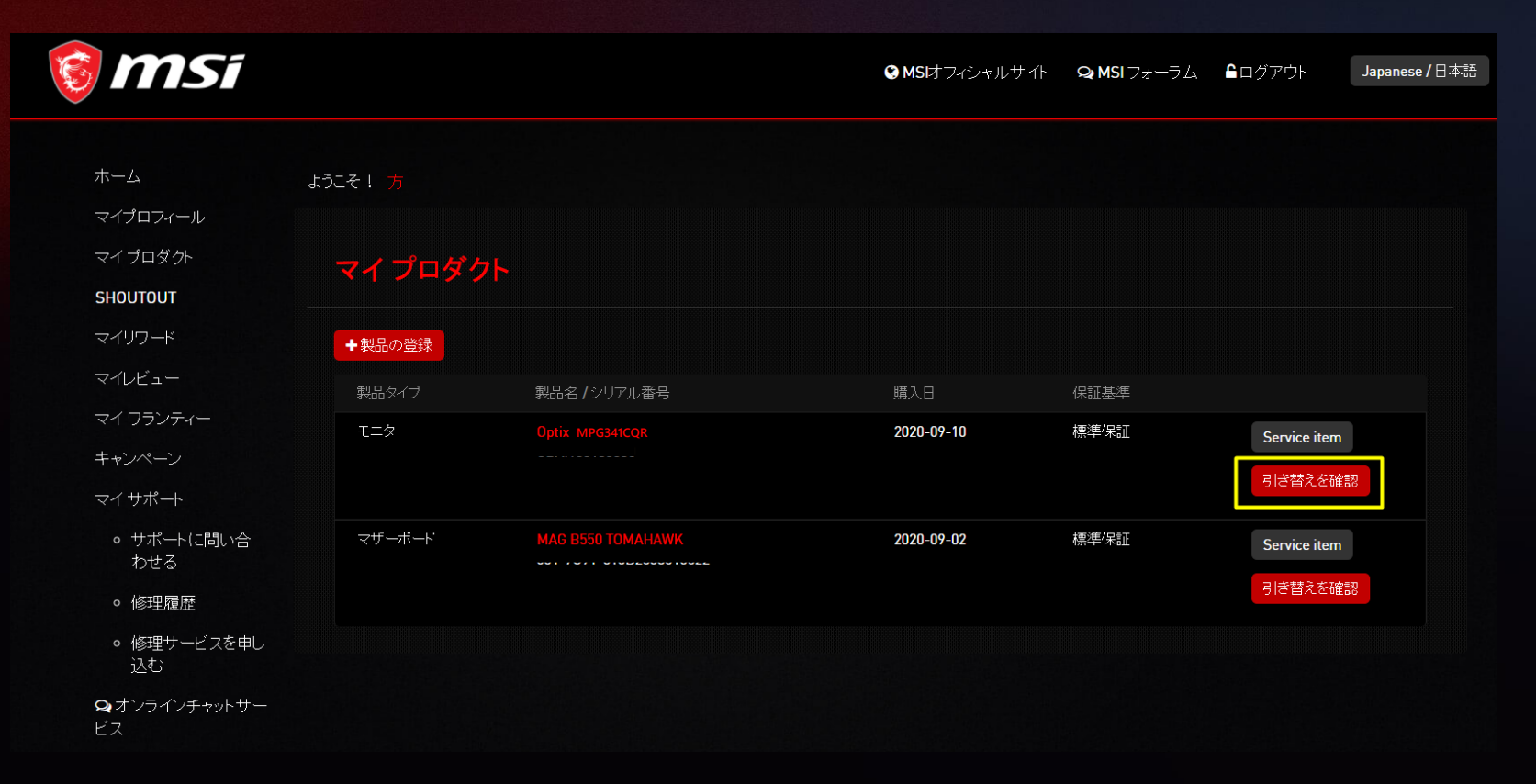

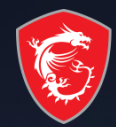

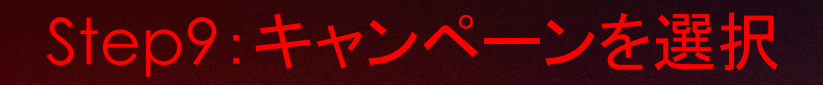

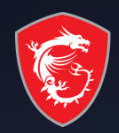

|   | Product Promotion        |                                 |  | × 54  | . <b>≌</b> ログ7 |
|---|--------------------------|---------------------------------|--|-------|----------------|
|   |                          |                                 |  |       |                |
|   | Promotion Name (Link)    |                                 |  |       |                |
|   | Review Status            | Digital Code / Ship Tracking No |  | Note  |                |
|   | ASSASSIN'S CREED VALHALL |                                 |  |       |                |
|   | go to redeem             |                                 |  |       |                |
|   |                          |                                 |  |       |                |
|   |                          |                                 |  |       |                |
| Ŧ |                          |                                 |  |       |                |
|   |                          |                                 |  | Close |                |
|   |                          |                                 |  |       |                |

#### Step10:利用規約を同意

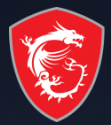

参加登録にあたり犯罪的もしくは違法な行為が行われ、又はその疑いがもたれる場合、などですが、これらに限定されません。

a. 事前の通知なく賞品を類似の価値を有する他のものに変更すること。

- b. 事前の通知することなく本規約のいかなる部分についてもこれを変更, 削除又は追加すること。
- c. MSIは賞品及びその使用から生じる一切の損失,不満又は損害について,いかなる者に対しても,責任を負うことは無く,責任を引き受けることはありません。入賞者は,MSIに対しいかなる請求もしないものとします。
- iii. MSIは、機械的, 技術的, 電子的を問わず, 通信, 電話, コンピューター, ハードウェア, インターネットもしくはソフトウェアのエラー, 故障又は停止 等により, 入賞の通知が遅延, 誤配, 滅失, 又は不配等となった場合の責任を一切負いません。上記の場合, 入賞者は当該賞品及び関連する一 切の補償にかかる権利を無条件で放棄するものとします。
- 7. MSIの保証の除外, MSIが提供する賞品は現状有姿で提供されるもので、明示的であるか黙示的であるかを問わず、商品性、非侵害性、特定の目的 への適合性に関する保証を含む、一切の保証をいたしません。
- 8. 責任の制限、適用される法令が許容する最大限の範囲で、MSIは、あなたに対し、契約、保証、過失もしくは不法行為、法令上の義務、又はその他の 法律的構成を問わず、また、予見可能性の有無を問わず、あらゆる特別損害、派生的損害、信頼利益に関する損害、間接的もしくは付随的損害又は 罰的賠償を含む一切の責任(得べかりし利益、収入、信用及び代替費用に関するものを含みますがこれらに限定されません。)を負わないものとしま す。
- 9. <u>その他</u>,本規約は、法の抵触に関する規定を排除して、台湾の法律に服しかつ解釈されるものとします。本イベント及び本規約に関する一切の紛争は 台湾台北所在の台北地方法院の管轄権に服するものとします。権限を有する裁判所により無効とされた条項がある場合、当該規定は削除されたもの とし、その余の条項が引き続き完全な効力を保つものとします。MSIが本規約上の権利を行使しない場合であっても、権利の放棄とみなされることはな いものとします。MSIは、その合理的なコントロールが及ばない事情により生じた不履行について責任を負わないものとします。あなたは、本規約を他の いかなる第三者にも譲渡もしくは移転することはできず、無断の譲渡は無効とします。本規約は本イベントに関して当事者間の完全な合意内容を構成す るものであり、従前のあらゆる合意、連絡、表明又は協議(口頭であるかその他の態様であるかを問いません。)を置き換えるものです。

■■私は本規約の内容を全て理解し、これに同意します。

図 私しは, MSIがマーケティングの目的でMSIのブライバシー・ポリシー(<u>https://register.msi.com/page/privacy\_policy</u>)に従い, 私の個人データを取得, 使用, 及び処理することに同意します。

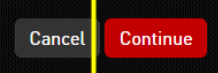

#### Step11:お客様情報を入力

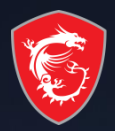

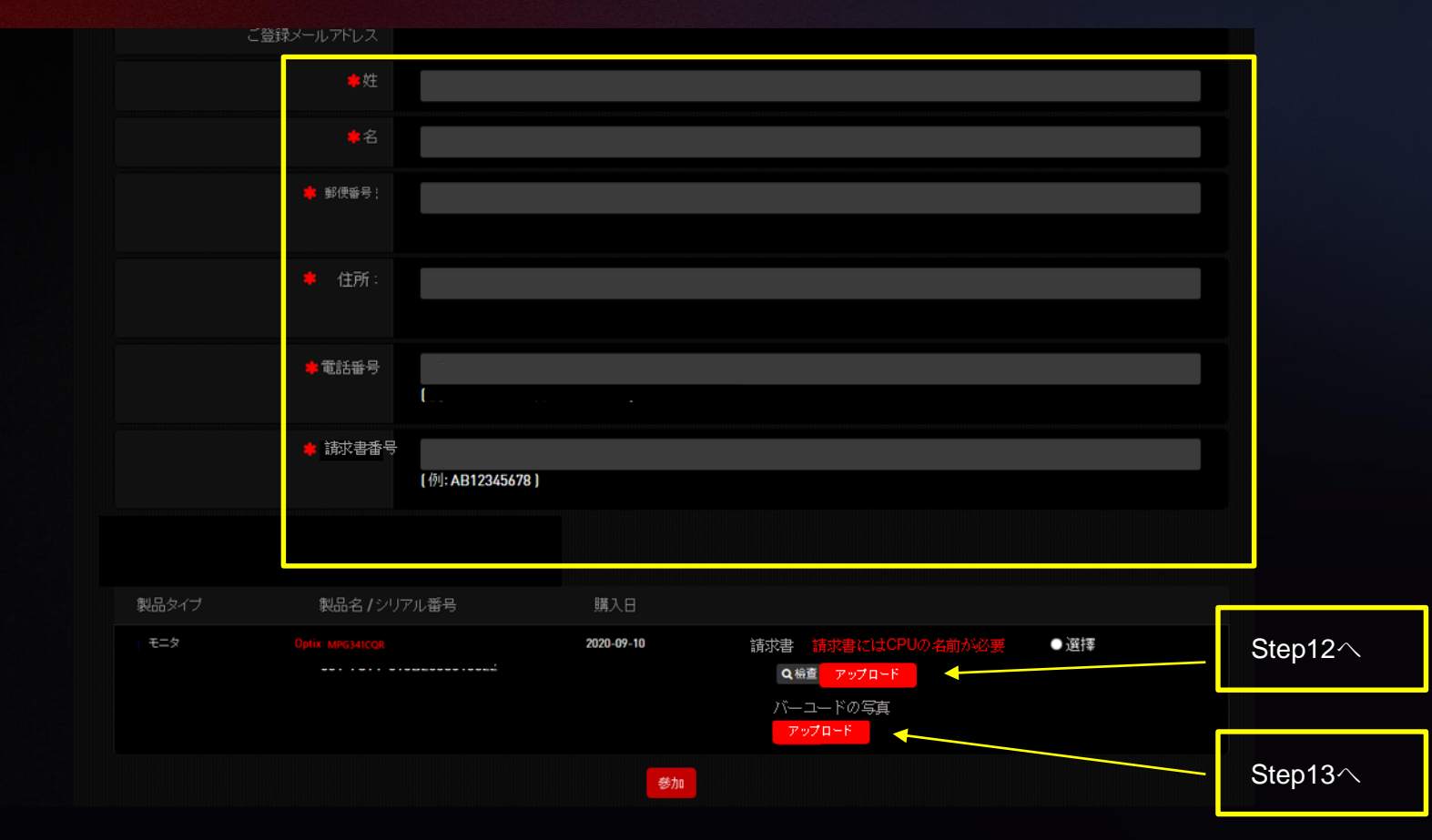

#### Step12:レシートまたは納品書の画像をアップロード

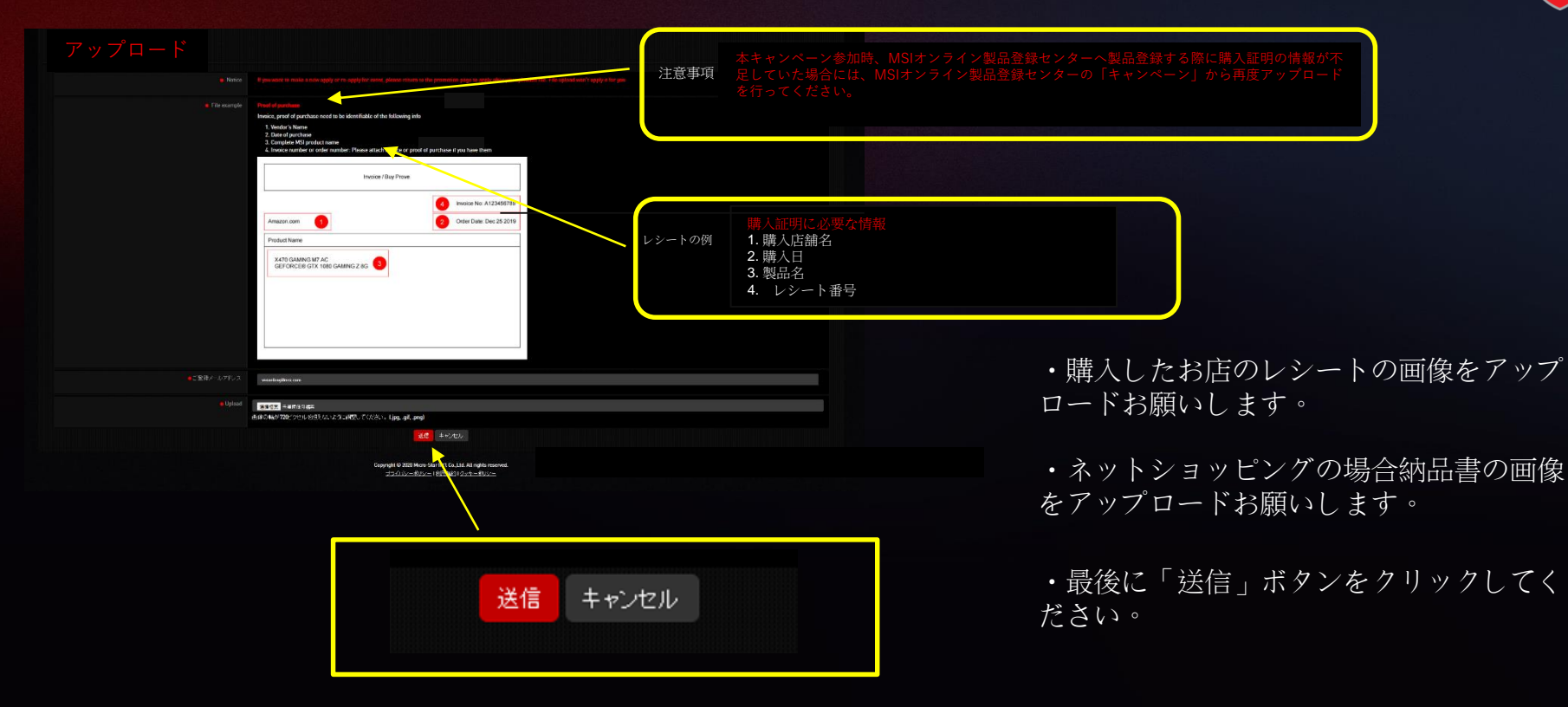

## Step13:シリアルナンバーのバーコードの写真をアップロード

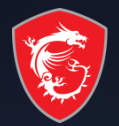

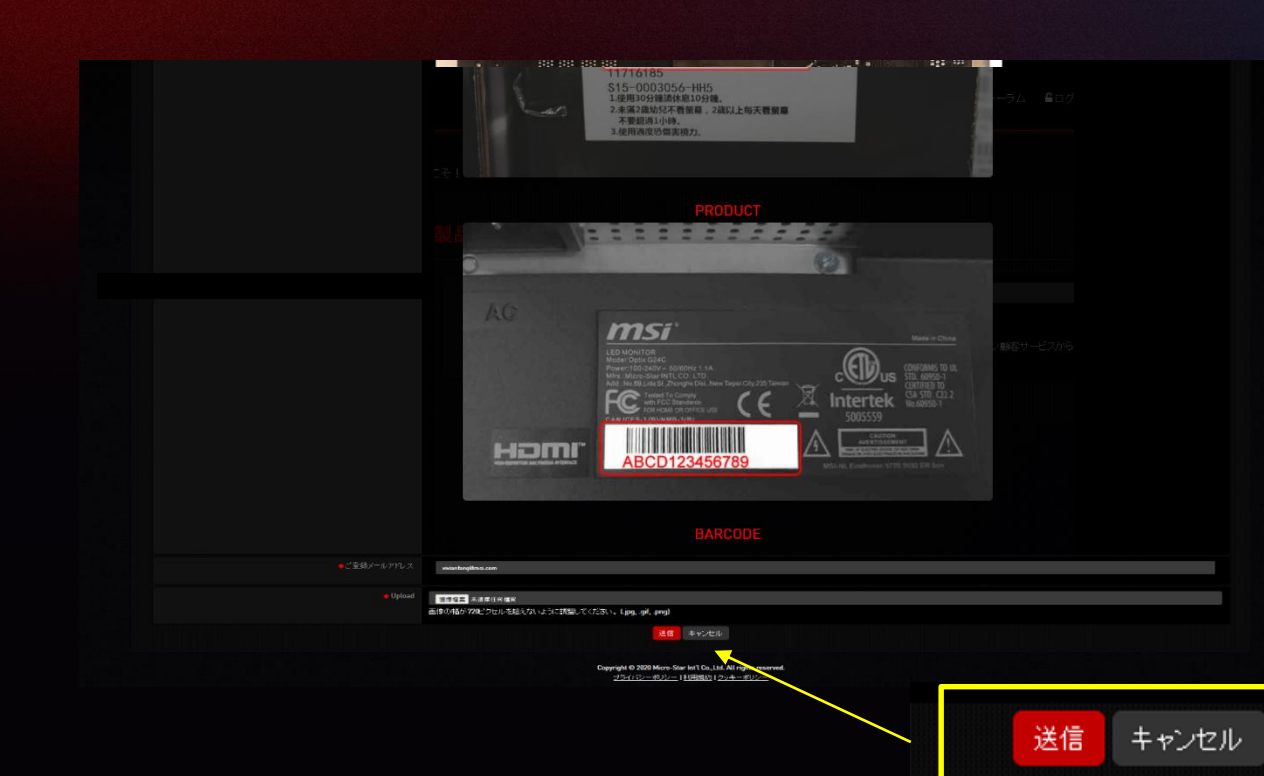

本体裏側にシリアルナンバーが記載されたシールがございます。撮影して画像をアップロードお願いします

②「送信」ボタンをクリック

### Step14:参加ボタンを押すと完成

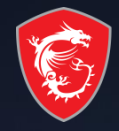

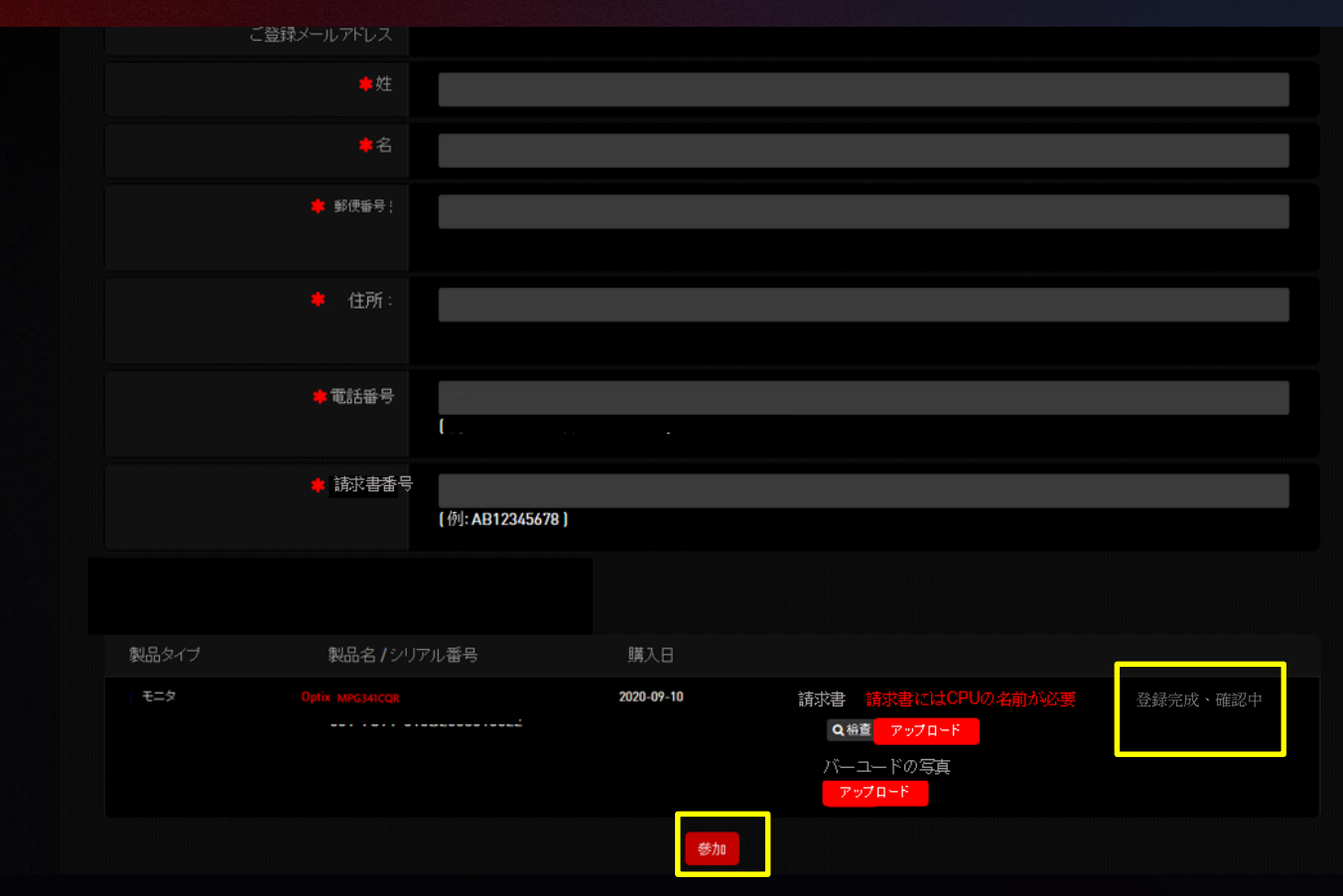

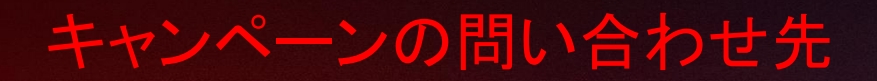

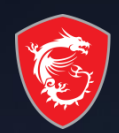

#### • TEL:0570-093-700 (10:00~17:00)※弊社指定休業日除く

mail:supportjp@msi.com

# MADE FOR **GAMERS** & **CREATORS**

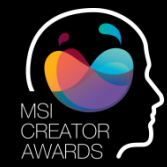

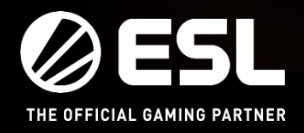

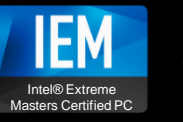

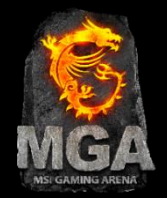